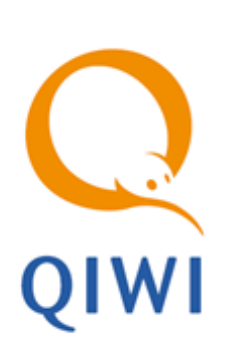

ХМL-ПРОТОКОЛ. КАК ПОЛУЧИТЬ СПИСОК ПРОВАЙДЕРОВ ДЛЯ РЕГИОНА. вер. 1.0

РУКОВОДСТВО ПОЛЬЗОВАТЕЛЯ вер. 1.0

MOCKBA 8-495-783-5959 РОССИЯ 8-800-200-0059 ФАКС 8-495-926-4619 WEB WWW.QIWI.RU

# СОДЕРЖАНИЕ

| ВВЕДЕНИЕ        |        |           |                   |     |  |  |
|-----------------|--------|-----------|-------------------|-----|--|--|
| 1.              | ПОЛУЧЕ | ЕНИЕ СПИ  | 1ИСКА ПРОВАЙДЕРОВ |     |  |  |
|                 | 1.1.   | Новый ХМ  | <br>IL терминал   | .4  |  |  |
|                 | 1.2.   | Запрос ge | TUIGROUPS         | . 5 |  |  |
|                 |        | 1.2.1.    | Запрос            | . 5 |  |  |
|                 |        | 1.2.2.    | Ответ             | . 5 |  |  |
| СПИСОК РИСУНКОВ |        |           |                   |     |  |  |

## ВВЕДЕНИЕ

Документ описывает механизм получения через XML-протокол списка провайдеров, работающих в определенном регионе.

Документ может быть полезен агентам, работающим через XML-протокол.

# 1. ПОЛУЧЕНИЕ СПИСКА ПРОВАЙДЕРОВ

Чтобы получить список провайдеров, работающих в определенном регионе, выполните следующие действия:

- 1. Создайте новый XML терминал (принимать на нем платежи не обязательно) и присвойте этому терминалу адрес в нужном регионе, например, в крупном населенном пункте
- 2. Выполните на этом терминале запрос getUIGroups. Ответ на запрос содержит список групп и провайдеров. Провайдеры, для которых передан признак visible, работают в выбранном регионе.
- 3. Чтобы получить список провайдеров другого региона, поменяйте адрес в свойствах терминала и выполните запрос повторно.

### 1.1. Новый XML терминал

Для создания терминала зайдите на сайт <u>https://agent.qiwi.com/</u>. Управление терминалами осуществляется в разделе **справочники** → **терминалы**.

Чтобы создать новый XML терминал:

- 1. Нажмите кнопку 🕂 создать.
- 2. Заполните информацию на вкладках контактная информация, безопасность, метки.
- 3. В поле тип терминала выберите XML протокол.
- В поле **город** введите первую часть или полное название населенного пункта в интересующем регионе, выберите нужный населенный пункт из списка (см. <u>Рис. 1</u>).

#### Рис. 1. Создание терминала

| новый терминал<br>контактная информация безопасность метки<br>идент ификация                                                                                                    |  |
|----------------------------------------------------------------------------------------------------|--|
| контактная информация безопасность метни<br>идектификация                                                                                                    |  |
| контактива информация безопасность нетной<br>идентификация                                                                                                    |  |
| идентификация                                                                                                    |  |
| идентификация                                                                                                    |  |
|                                                                                                    |  |
|                                                                                                    |  |
| название терминала                                                                                                    |  |
| тип териинала XML протокол                                                                                                    |  |
| терминал не активен                                                                                                    |  |
|                                                                                                    |  |
| время расоты                                                                                                    |  |
| контактная информация                                                                                                    |  |
|                                                                                                    |  |
|                                                                                                    |  |
|                                                                                                    |  |
| местоположение                                                                                                    |  |
| F2000 Cou                                                                                                    |  |
|                                                                                                    |  |
| улица г Санкт-Петербург Россинская Федерация Гоство, Северо-западным ФО, Санкт-Петербург г Соностий си Соностий си Сон                                                                                                    |  |
| р на сапарация то сък у селу сели сък у сели сък у сели сък у сели сък у сели сък сели сък у сели сък у с |  |
| с/с Саннинский Российская Федерация Гос-во, Приволжский ФО, Башкортостан Респ, Благовещенский р-н, Саннинский с/с                                                                                                    |  |
| дон, строёние N с/с Санаяповский Российская Федерация Гоство, Приволжский ФО, Башкортостан Респ. Кугарчинский р-н, Санаяповский с/с                                                                                                    |  |
| метро с/с Сандугачевский Российская Федерация Гос-во, Приволжский ФО, Башкортостан Респ. Янаульский р-н, Сандугачевский с/с                                                                                                    |  |
| с Санково Российская Федерация Гос-во, Центральный ФО, Белгородская обл, Грайворонский р-н, Санково с                                                                                                    |  |
| икруп п Санаторий Снежка Российская Федерация Гос-во, Центральный ФО, Брянская обл, Брянский р.н., Санаторий Снежка п                                                                                                    |  |
| д Санники Российская Федерация Гос-во, Центральный ФО, Брянская обл, Жирятинский р-н, Санники д                                                                                                    |  |
| дополнительные параметры п Санаторий Затишье Российская Федерация Гос-во, Центральный ФО, Брянская обл. Клинцовский р-н, Санаторий Затишье п                                                                                                    |  |
| д Санники Российская Федерация Гос-во, Центральный ФО, Брянская обл, Мглинский р-н, Санники д                                                                                                    |  |
| п Саккар Российская Федерация Гос-во, Центральный ФО, Владимирская обл. Вязниковский р-н, Саккар п                                                                                                    |  |
| цена ренты для терминала за месяц                                                                                                    |  |
| 2000 Disk Templaking                                                                                                    |  |
|                                                                                                    |  |
|                                                                                                    |  |
|                                                                                                    |  |
| ณาการแหน่ สุดหาส สามชัยง กองสาวย                                                                                                    |  |
| суточлан инит трисла детежлах федста                                                                                                    |  |

5. Нажмите сохранить.

### 1.2. Запрос getUIGroups

Запрос позволяет получить список групп (организационную структуру) для формирования пользовательского интерфейса терминалов. Запрос возвращает только разрешенных для отображения на текущем терминале провайдеров.

Если в теге provider передан атрибут tag, содержащий свойство visible, данный провайдер работает в выбранном регионе.

Более подробное описание запроса смотрите в разделе 6.4.9 документа <u>Протокол взаимодействия</u> <u>терминального ПО и процессинга</u>.

### 1.2.1. Запрос

1.0

```
<?xml version="1.0" encoding="windows-1251"?>
<request>
    <auth login="login" sign="sign" signAlg="MD5"/>
    <client terminal="111" software="Dealer v0" serial=""/>
    <providers>
        <getUIGroups/>
        </providers>
    </request>
```

Для выполнения запроса дополнительные параметры не требуются.

### 1.2.2. Ответ

```
<?xml version="1.0" encoding="windows-1251"?>
<response result="0">
 <providers>
    <getUIGroups result="0">
      <proup id="103" logo="logos/!anonymous/grp103Icon_internet_telephons.gif"
logo crc="fdf52353" logo size="10744" name="Интернет и телефония" orderId="16"
tag="visible">
        <logos>
          <logo crc="fdf52353"
path="logos/!anonymous/grp103Icon internet telephons.gif" size="10744"
type="standard"/>
        </logos>
        <provider id="2" orderId="2" showInTop="2" tag="visible"/>
        <proup id="21" logo="logos/!anonymous/grp21megafon.gif" logo_crc="22"</pre>
logo size="2502" name="Мегафон" orderId="3" tag="visible,ranges">
          <logos>
            <logo crc="ed13c21f" path="logos/!anonymous/grp113IP.gif" size="6496"</pre>
type="standard"/>
          </logos>
          <provider id="3" orderId="4" showInTop="1" tag="visible"/>
          <provider id="552" orderId="5" tag="visible"/>
        </group>
        <provider id="507" orderId="16" tag="visible"/>
      </group>
    </getUIGroups>
  </providers>
</response>
```

Ответ содержит следующие данные:

• group – тег, содержащий информацию о группе провайдеров в интерфейсе.

примечание ()

Тег group может включать вложенные теги group ИЛИ provider.

- logos тег, содержащий данные по логотипам, привязаным к группе (логотипов может быть несколько):
- provider тег, содержащий информацию о провайдере. Включает атрибуты:
  - id идентификатор провайдера,
  - orderId идентификатор, указывающий на место провайдера в группе,
  - showInTop идентификатор провайдера в списке ТОР 8,
  - tag свойство провайдера:
    - "ranges" данный провайдер входит в группу сотовых операторов;
    - "visible" признак отображения провайдера в региональном интерфейсе терминала (провайдер работает в регионе, указанном в настройках терминала);
    - "empty" провайдер входит в группу, которая отображается в интерфейсе как пустая, и в интерфейсе он показан не будет;
    - "charity" данный провайдер является благотворительным фондом;
    - "hideInTop8" провайдер, отмеченный данным признаком, не будет отображен в списке ТОП8 вне зависимости от его рейтинга.

## СПИСОК РИСУНКОВ

| Рис. 1 | . ( | Создание | терминала2 |
|--------|-----|----------|------------|
|--------|-----|----------|------------|